逗子市ホームページから「電子申請・届出・申請書」を選び
 e-KANAGAWAを選択する。

 
 ② 手続き申込で検索キーワードに「高齢者センター」と入力して検索し、 「逗子市高齢者センター使用許可申請書」を選択する。 もしくは、

手続き一覧から「逗子市高齢者センター使用許可申請書」を選択する。

|                               | 手続き                  | 即这                       |           |
|-------------------------------|----------------------|--------------------------|-----------|
| Q PROBRETS                    | メールドトレスの確認           | (明絵を入力)する                | 1 HUNH#73 |
| 検索項目を入力(過                     | 選択)して、手続きを検索し        | てください。                   |           |
| 検索キーワード                       |                      |                          |           |
| カテゴリー選択                       |                      | ~                        |           |
| 利用者選択                         | () 個人が利用できる手続き ()    | ] 法人が利用できる手続き            |           |
| C                             | (一一般的))<br>分别的工程中 >) | 2検索する >)<br>( 五十二章王侯 (本) | •         |
| 手続き一覧                         |                      |                          |           |
| 2023年02月17日 08時03分            | 股存                   |                          |           |
|                               | 118 <b>-</b> 25522   | 20件ずつ永永 🔻                |           |
| 型び始末<br>受付開閉日時間               |                      |                          |           |
| <b>第787</b>                   | 1 2 30               | - (##~)                  |           |
| 2042<br>受付開始日時 12<br>逗子市高齢者セン | 1 2 ***<br>2 / 2 *** |                          |           |

| SaaS型電子申請サービス(利用者)<br><sup>利用者登録</sup>                                                                                                    |
|----------------------------------------------------------------------------------------------------|
| 全 申請団体選択   中請書ダウンロード   ト 市場の                                                                                                    |
|                                                                                                    |
| 利用者ログイン                                                                                                    |
| 既に利用者登録がお済みの方                                                                                                    |
| 利用者IDを入力してください                                                                                                    |
| 利用者登録時に使用したメールアドレス、<br>または名手続の担当部署から受領したIDをご入力ください。                                                                                             |
| パスワードを入力してください                                                                                                    |
| 利用者登録時に設定していただいたパスワード、<br>または各手続の担当部署から受領したパスワードをご入力ください。<br>忘れた場合、「パスワードを忘れた場合はこちら」より再設定してください。<br>メールアドレスを変更した場合は、ログイン後、利用者情報のメールアドレスを変更ください。 |
| バスワードを忘れた場合はこちら<br>ログイン >                                                                                                    |

④ 手続き説明を確認し、「同意する」を選択してください。

|                                                                                                    | ・申請サービス                                                                                                    | (利用者)                                                                                                    | Spectrum. | 0  |
|----------------------------------------------------------------------------------------------------|----------------------------------------------------------------------------------------------------|----------------------------------------------------------------------------------------------------|-----------|----|
| t terme t shirts                                                                                               | March 1 March 1                                                                                                    |                                                                                                    |           |    |
|                                                                                                    | 785.0                                                                                                    | Ф63, //                                                                                                    |           |    |
| Q                                                                                                    | Dell and the local                                                                                                    | Presenter.                                                                                                    | of months |    |
| THEASTER                                                                                                    |                                                                                                    |                                                                                                    |           |    |
| and a second second second second second second second second second second second second second second second |                                                                                                    |                                                                                                    |           |    |
| 15                                                                                                    | 10004898-014                                                                                                    | 00x2553                                                                                                    |           | 35 |
|                                                                                                    |                                                                                                    |                                                                                                    |           |    |
|                                                                                                    |                                                                                                    |                                                                                                    |           |    |
|                                                                                                    |                                                                                                    |                                                                                                    |           |    |
| 191                                                                                                    | Second second second                                                                                                    |                                                                                                    |           |    |
| PUBLIC CONTRACTOR                                                                                              | ALANCA CONDUCT.                                                                                                    | ANALY, MENT TO ME                                                                                                    | 11197.12  |    |
| RJA ROPERLINE THE PUBLIC                                                                                       | ST. THETHER ST.                                                                                                    |                                                                                                    |           |    |
| (2) WHEN-W MILTINGHIM<br>(7) WHEN ALL PROPERTY<br>(7) WHEN AND ALL PROPERTY.                                   | The state of the second second s | Distance   R.L.D.                                                                                                    |           |    |
| ALCONT HERE AND                                                                                                | Charles and the market                                                                                                    | BORD LINE AND DESCRIPTION OF LEGAL AND                                                                                                    | 51185 C   |    |
| COMPANY, CONTRACTOR & COMPANY                                                                                  | GALLAR CONTRACTORS                                                                                                    | CTUDADARULET.                                                                                                    |           |    |
|                                                                                                    |                                                                                                    | and the second second se |           |    |
|                                                                                                    | LINE CREATING A.                                                                                                    | der care sugar                                                                                                    |           |    |

・団体名を入力

| SaaS型電         | 子申請サービス            | (利用者) | RATE HILLING |
|----------------|--------------------|-------|--------------|
| withing > m    | verse 1. advictory |       |              |
|                | <b>手統方</b> 4       | aiy.  |              |
| Q ASSAULTS     | x-urreases         |       | #LUMPTS      |
|                |                    |       |              |
| 申选             |                    |       |              |
|                |                    |       |              |
| BUNDARS: 275   | INNY-PARTNER       |       | mint 180     |
|                | 0.00               |       |              |
| 目体名を入力してく      | tan. 🎫             |       |              |
| 07             |                    |       |              |
| 代表者を入力してく      | <b>ださい。 40</b> 月   |       |              |
| HEADERRANUTCO  | 2401               |       |              |
| R.)            | 61 A.8             |       |              |
| 基価格与を入力して      | ください。 参照           |       |              |
| NIR 81 2490023 | 11/740340          |       |              |
| 住所を入力してくだ      | 20. <b>6</b> 00    |       |              |
|                | +-1013             |       |              |
|                |                    |       |              |
| 国語番号を入力して      | CIERCIE INC.       |       |              |

・使用日、時間を選択する(1ケ月に4回まで利用できます)

|              | 使用目時(1回目)を入力してください。                              |
|--------------|--------------------------------------------------|
| /            |                                                  |
| /            | <b>時間を展択してください。</b>                              |
|              | 0 + : : :                                        |
|              | () 1100-10-30<br>() 1100-10-30                   |
|              | 30900                                            |
|              | 使用目時(2回量)を入力してください。                              |
|              | 网络利用护士属的考查注入力は不要です。                              |
|              | manife all to base                               |
|              | 時間を調訊してください。                                     |
|              | Q 4:00-12:00                                     |
|              | 0 13: 10+15:10                                   |
|              | () 4:55-15138                                    |
|              | 31503                                            |
|              | 使用日時 (3回日) を入力してください。                            |
|              | 用の原用が2歳の後者は入力は不要です。<br>像実現的に変んでくだかい。             |
|              | 1 n = 2 f -                                      |
|              | 時間を選択してください。                                     |
|              | Q #:05-11:05                                     |
|              | 0 12-30-15-30                                    |
|              | 0 4:30-11:30                                     |
|              | arece                                            |
|              | 使用白崎(4回日)を入力してください。                              |
|              | 用の利用が1回の機会は入力は不要です。<br>構成時に広めたてくたかい、用の制用は4回までです。 |
|              |                                                  |
|              | 時間を選択してください。                                     |
| ١            | Q 1:22-12:22                                     |
| \            | Q 13:23:12:28                                    |
| $\mathbf{i}$ | 0 =: == -1 :: = =                                |
| $\sim$       |                                                  |

・使用目的、使用人数、使用する施設、備品を選択して 「確認に進む」を押してください。

※ 使用する施設が使用日によって違う場合は、備考欄に使用日時、使用す る施設、人数がわかるように記載してくだい。

| 使用人質を入力してください。              |                                                                                                    |
|-----------------------------|----------------------------------------------------------------------------------------------------|
|                             |                                                                                                    |
| 使用する施設を選択してください。            |                                                                                                    |
| 個用する場合がロによってほう場合は、優考場に使用口間、 | 個用する場面、人類かわかるように必要してくたい。                                                                                         |
| - ASE                       |                                                                                                    |
| [] 327                      |                                                                                                    |
| 3.8-946#E                   |                                                                                                    |
| _ ***                       |                                                                                                    |
| □ ##                        |                                                                                                    |
| - SPHIT                     |                                                                                                    |
| □ 0.5:2<0 m                 |                                                                                                    |
| □ 1.8 €.                    |                                                                                                    |
| 1 an 18 2.                  |                                                                                                    |
| ARE I                       |                                                                                                    |
| 備考を入力してください。                |                                                                                                    |
|                             | 「細胞、人類からかちょうに定用してくたい。                                                                                            |
|                             |                                                                                                    |
|                             |                                                                                                    |
| 使用する偏話を選択してください。            |                                                                                                    |
|                             |                                                                                                    |
| 1 710                       |                                                                                                    |
|                             | 4                                                                                                    |
|                             | - 18-38                                                                                                    |
| 入力中のデータ                     | 9年一時很落: 昆み込み                                                                                                    |
| 1982 - 2-967 RELANDIERS     | て、ファイルを取りための「くちゃい」<br>ロマスことはてかえから。<br>されんので、ごろ果くたらい<br>あた。一をなる後、その外の内でによってできたの思いんます。<br>ひを見ませまでしていりませんのでごと思くたかい。 |
| EXTERNAL STUDIE - HERLIN.   | 1-98491-040-019962-019962-019                                                                                    |
| A Texture Constant a s      | . 007-008303                                                                                                    |

- ・内容を確認して正しければ「申込む」、修正するときは「入力へ戻る」 を選択してください。
- ・「PDFプレビュー」を押すと使用許可申請書を確認、印刷できます。 センターに提出の必要はありません。

⑥ 申込完了画面になりましたら、整理番号とパスワードを控えてください。(メールも送信されています)

⑦ アンケートの回答にご協力お願いします。

⑧ センターでの受理が完了したら完了メールがとどきます。

⑨ 以上で申込は完了です。

※申込完了通知に記載されている「申込内容照会URL」にアクセスして、 ⑥で通知された整理番号とパスワードを使って、 この申込の申込内容照会ができます。

※新たに申込をする時は、 利用者登録時に設定した、利用者ID(メールアドレス)と パスワードを使って <u>2. 施設利用申込</u> を行ってください。